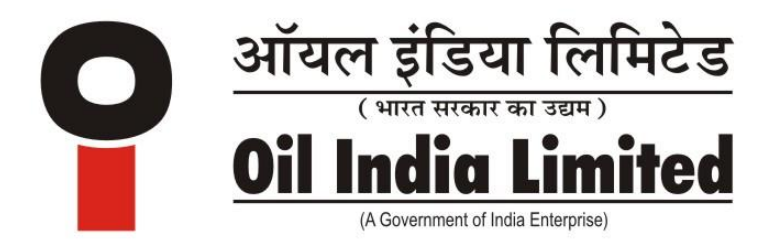

# GUIDANCE NOTES : 63RD AGM OF OIL INDIA LIMITED

#### 24.09.2022 at 11 AM

# THE INSTRUCTIONS FOR MEMBERS FOR REMOTE E-VOTING AND JOINING GENERAL MEETING ARE AS UNDER:-

The remote e-voting period begins on Tuesday, 20<sup>th</sup> September, 2022 at 9:00 **A.M. and ends on Friday, 23<sup>rd</sup> September, 2022 at 5:00 P.M**. The remote e-voting module shall be disabled by NSDL for voting thereafter. The Members, whose names appear in the Register of Members / Beneficial Owners as on the record date (cut-off date) i.e. Saturday, 17<sup>th</sup> September, 2022, may cast their vote electronically. The voting right of shareholders shall be in proportion to their share in the paid-up equity share capital of the Company as on the **cut-off date, being 17<sup>th</sup> September, 2022**.

## How do I vote electronically using NSDL e-Voting system?

The way to vote electronically on NSDL e-Voting system consists of "Two Steps" which are mentioned below:

## Step 1: Access to NSDL e-Voting system

## <u>A) Login method for e-Voting and joining virtual meeting for Individual</u> shareholders holding securities in demat mode

In terms of SEBI circular dated December 9, 2020 on e-Voting facility provided by Listed Companies, Individual shareholders holding securities in demat mode are allowed to vote through their demat account maintained with Depositories and Depository Participants. Shareholders are advised to update their mobile number and email Id in their demat accounts in order to access e-Voting facility. Login method for Individual shareholders holding securities in demat mode is given below:

| Type of shareholders                                                      | Login Method                                                                                                    |
|---------------------------------------------------------------------------|----------------------------------------------------------------------------------------------------|
| Individual Shareholders<br>holding securities in<br>demat mode with NSDL. | 1. Existing <b>IDeAS</b> user can visit the e-Services<br>website of NSDL Viz. <u>https://eservices.nsdl.com</u><br>either on a Personal Computer or on a mobile.<br>On the e-Services home page click on the<br>" <b>Beneficial Owner</b> " icon under " <b>Login</b> " which<br>is available under ' <b>IDeAS</b> ' section , this will<br>prompt you to enter your existing User ID and<br>Password. After successful authentication, you<br>will be able to see e-Voting services under Value<br>added services. Click on "Access to e-Voting"<br>under e-Voting services and you will be able to<br>see e-Voting page. Click on company name or <b>e-</b><br><b>Voting service provider i.e. NSDL</b> and you will<br>be re-directed to e-Voting website of NSDL for<br>casting your vote during the remote e-Voting |
|                                                                           | <ul> <li>period or joining virtual meeting &amp; voting during the meeting.</li> <li>2. If you are not registered for IDeAS e-Services, option to register is available at <a href="https://eservices.nsdl.com">https://eservices.nsdl.com</a>. Select <b>"Register Online for IDeAS Portal"</b> or click at <a href="https://eservices.nsdl.com/SecureWeb/IdeasDir ectReg.jsp">https://eservices.nsdl.com/SecureWeb/IdeasDir ectReg.jsp</a></li> <li>3. Visit the e-Voting website of NSDL. Open web browser by typing the following URL: <a href="https://www.evoting.nsdl.com/">https://www.evoting.nsdl.com/</a> either on a Personal Computer or on a mobile. Once the home page of e-Voting system is launched click</li> </ul>                                                                                     |
|                                                                           | on the icon "Login" which is available under<br>'Shareholder/Member' section. A new screen will<br>open. You will have to enter your User ID (i.e.<br>your sixteen digit demat account number hold<br>with NSDL), Password/OTP and a Verification<br>Code as shown on the screen. After successful<br>authentication, you will be redirected to NSDL<br>Depository site wherein you can see e-Voting<br>page. Click on company name or <b>e-Voting</b><br><b>service provider i.e. NSDL</b> and you will be<br>redirected to e-Voting website of NSDL for<br>casting your vote during the remote e-Voting<br>period or joining virtual meeting & voting during<br>the meeting.                                                                                                    |

|                                                  | <ul> <li>4. Shareholders/Members can also download NSDL Mobile App "NSDL Speede" facility by scanning the QR code mentioned below for seamless voting experience.</li> <li>NSDL Mobile App is available on</li> <li>App Store Google Play</li> </ul>                                                                                                    |
|--------------------------------------------------|----------------------------------------------------------------------------------------------------|
| Individual Shareholders<br>holding securities in | 1. Existing users who have opted for Easi /<br>Easiest, they can login through their user id and                                                                                                    |
| demat mode with CDSL                             | password. Option will be made available to reach<br>e-Voting page without any further<br>authentication. The URL for users to login to<br>Easi / Easiest are<br><u>https://web.cdslindia.com/myeasi/home/login</u><br>or <u>www.cdslindia.com</u> and click on New System<br>Myeasi.                                                                                                    |
|                                                  | <ol> <li>After successful login of Easi/Easiest the user<br/>will be also able to see the E Voting Menu. The<br/>Menu will have links of e-Voting service<br/>provider i.e. NSDL. Click on NSDL to cast your<br/>vote.</li> </ol>                                                                                                    |
|                                                  | 3. If the user is not registered for Easi/Easiest,<br>option to register is available at<br><u>https://web.cdslindia.com/myeasi/Registration</u><br><u>/EasiRegistration</u>                                                                                                    |
|                                                  | 4. Alternatively, the user can directly access<br>e-Voting page by providing demat Account<br>Number and PAN No. from a link in<br><u>www.cdslindia.com</u> home page. The system will<br>authenticate the user by sending OTP on<br>registered Mobile & Email as recorded in the<br>demat Account. After successful authentication,<br>user will be provided links for the respective ESP<br>i.e. <b>NSDL</b> where the e-Voting is in progress. |

| Individual Shareholders  | You can also login using the login credentials of your |  |
|--------------------------|--------------------------------------------------------|--|
| (holding securities in   | demat account through your Depository Participant      |  |
| demat mode) login        | registered with NSDL/CDSL for e-Voting facility.       |  |
| through their depository | upon logging in, you will be able to see e-Voting      |  |
| participants             | option. Click on e-Voting option, you will be          |  |
|                          | redirected to NSDL/CDSL Depository site after          |  |
|                          | successful authentication, wherein you can see e-      |  |
|                          | Voting feature. Click on company name or e-Voting      |  |
|                          | service provider i.e. NSDL and you will be redirected  |  |
|                          | to e-Voting website of NSDL for casting your vote      |  |
|                          | during the remote e-Voting period or joining virtual   |  |
|                          | meeting & voting during the meeting.                   |  |
|                          |                                                        |  |

**Important note**: Members who are unable to retrieve User ID/ Password are advised to use Forget User ID and Forget Password option available at abovementioned website.

## Helpdesk for Individual Shareholders holding securities in demat mode for any technical issues related to login through Depository i.e. NSDL and CDSL.

| Login type                                                               | Helpdesk details                                                                                                    |
|--------------------------------------------------------------------------|----------------------------------------------------------------------------------------------------|
| Individual Shareholders<br>holding securities in demat<br>mode with NSDL | Members facing any technical issue in login can<br>contact NSDL helpdesk by sending a request at<br><u>evoting@nsdl.co.in</u> or call at toll free no.:<br>1800 1020 990 and 1800 22 44 30  |
| Individual Shareholders<br>holding securities in demat<br>mode with CDSL | Members facing any technical issue in login can<br>contact CDSL helpdesk by sending a request at<br><u>helpdesk.evoting@cdslindia.com</u> or contact at<br>022- 23058738 or 022-23058542-43 |

B) Login Method for e-Voting and joining virtual meeting for shareholders other than Individual shareholders holding securities in demat mode and shareholders holding securities in physical mode.

#### How to Log-in to NSDL e-Voting website?

- 1. Visit the e-Voting website of NSDL. Open web browser by typing the following URL: <u>https://www.evoting.nsdl.com/</u> either on a Personal Computer or on a mobile.
- 2. Once the home page of e-Voting system is launched, click on the icon "Login" which is available under 'Shareholder/Member' section.
- 3. A new screen will open. You will have to enter your User ID, your Password/OTP and a Verification Code as shown on the screen.

Alternatively, if you are registered for NSDL eservices i.e. IDEAS, you can log-in at <u>https://eservices.nsdl.com/</u> with your existing IDEAS login. Once you log-in to NSDL eservices after using your log-in credentials, click on e-Voting and you can proceed to Step 2 i.e. Cast your vote electronically.

4. Your User ID details are given below :

| Manner of holding shares i.e.<br>Demat (NSDL or CDSL) or<br>Physical | Your User ID is:                                                                                                    |
|----------------------------------------------------------------------|----------------------------------------------------------------------------------------------------|
| a) For Members who hold shares<br>in demat account with NSDL.        | 8 Character DP ID followed by 8<br>Digit Client ID<br>For example if your DP ID is<br>IN300*** and Client ID is 12*****<br>then your user ID is<br>IN300***12*****.   |
| b) For Members who hold shares<br>in demat account with CDSL.        | 16 Digit Beneficiary ID<br>For example if your Beneficiary ID<br>is 12************ then your user ID<br>is 12*********                                                |
| c) For Members holding shares in<br>Physical Form.                   | EVEN Number followed by Folio<br>Number registered with the<br>company<br>For example if folio number is<br>001*** and EVEN is 121586 then<br>user ID is 121586001*** |

- 5. Password details for shareholders other than Individual shareholders are given below:
  - a) If you are already registered for e-Voting, then you can user your existing password to login and cast your vote.
  - b) If you are using NSDL e-Voting system for the first time, you will need to retrieve the 'initial password' which was communicated to you. Once you retrieve your 'initial password', you need to enter the 'initial password' and the system will force you to change your password.
  - c) How to retrieve your 'initial password'?
    - (i) If your email ID is registered in your demat account or with the company, your 'initial password' is communicated to you on your email ID. Trace the email sent to you from NSDL from your mailbox. Open the email and open the attachment i.e. a .pdf file. Open the .pdf file. The password to open the .pdf file is your 8 digit client ID for NSDL account, last 8 digits of client

ID for CDSL account or folio number for shares held in physical form. The .pdf file contains your 'User ID' and your 'initial password'. If your email ID is not registered, please follow steps (ii) mentioned below in process for those shareholders whose email ids are not registered. 6. If you are unable to retrieve or have not received the "Initial password" or have forgotten your password: a) Click on "Forgot User Details/Password?" (If you are holding shares in your demat account with NSDL or CDSL) option available on www.evoting.nsdl.com. b) **Physical User Reset Password?**" (If you are holding shares in physical mode) option available on www.evoting.nsdl.com. c) If you are still unable to get the password by aforesaid two options, you can send a request at evoting@nsdl.co.in mentioning your demat account number/folio number, your PAN, your name and your registered address etc. d) Members can also use the OTP (One Time Password) based login for casting the votes on the e-Voting system of NSDL. 7. After entering your password, tick on Agree to "Terms and Conditions" by selecting on the check box. 8. Now, you will have to click on "Login" button.

9. After you click on the "Login" button, Home page of e-Voting will open.

# <u>Step 2: Cast your vote electronically and join General Meeting on NSDL e-Voting system.</u>

# How to cast your vote electronically and join General Meeting on NSDL e-Voting system?

- 1. After successful login at Step 1, you will be able to see all the companies "EVEN" in which you are holding shares and whose voting cycle and General Meeting is in active status.
- 2. Select "EVEN" of company for which you wish to cast your vote during the remote e-Voting period and casting your vote during the General Meeting. For joining virtual meeting, you need to click on "VC/OAVM" link placed under "Join Meeting".
- 3. Now you are ready for e-Voting as the Voting page opens.
- 4. Cast your vote by selecting appropriate options i.e. assent or dissent, verify/modify the number of shares for which you wish to cast your vote and click on "Submit" and also "Confirm" when prompted.
- 5. Upon confirmation, the message "Vote cast successfully" will be displayed.
- 6. You can also take the printout of the votes cast by you by clicking on the print option on the confirmation page.

**7.** Once you confirm your vote on the resolution, you will not be allowed to modify your vote.

# **General Guidelines for shareholders**

- 1. Institutional shareholders (i.e. other than individuals, HUF, NRI etc.) are required to send scanned copy (PDF/JPG Format) of the relevant Board Resolution/ Authority letter etc. with attested specimen signature of the duly authorized signatory(ies) who are authorized to vote, to the Scrutinizer by e-mail to an kukreja@rediffmail.com with а copy marked to evoting@nsdl.co.in. Institutional shareholders (i.e. other than individuals, HUF, NRI etc.) can also upload their Board Resolution / Power of Attorney / Authority Letter etc. by clicking on "Upload Board Resolution / Authority Letter" displayed under "e-Voting" tab in their login.
- 2. It is strongly recommended not to share your password with any other person and take utmost care to keep your password confidential. Login to the e-voting website will be disabled upon five unsuccessful attempts to key in the correct password. In such an event, you will need to go through the "Forgot User Details/Password?" or "Physical User Reset Password?" option available on www.evoting.nsdl.com to reset the password.
- 3. In case of any queries, you may refer the Frequently Asked Questions (FAQs) for Shareholders and e-voting user manual for Shareholders available at the download section of <u>www.evoting.nsdl.com</u> or call on toll free no.: 1800 1020 990 and 1800 22 44 30 or send a request at <u>evoting@nsdl.co.in</u>

# Process for those shareholders whose email ids are not registered with the depositories for procuring user id and password and registration of e-mail ids for e-voting for the resolutions set out in this notice:

- 1. In case shares are held in physical mode please provide Folio No., Name of shareholder, scanned copy of the share certificate (front and back), PAN (self-attested scanned copy of PAN card), AADHAR (self-attested scanned copy of Aadhar Card) by email to <a href="mailto:investors@oilindia.in">investors@oilindia.in</a>
- 2. In case shares are held in demat mode, please provide DPID-CLID (16 digit DPID + CLID or 16 digit beneficiary ID), Name, client master or copy of Consolidated Account statement, PAN (self-attested scanned copy of PAN card), AADHAR (self-attested scanned copy of Aadhar Card) to <u>investors@oilindia.in</u>. If you are an Individual shareholders holding securities in demat mode, you are requested to refer to the login method explained at step 1 (A) i.e. Login method for e-Voting and joining virtual meeting for Individual shareholders holding securities in demat mode.
- 3. Alternatively, shareholder/members may send a request to <u>evoting@nsdl.co.in</u> for procuring user id and password for e-voting by providing above mentioned documents.

4. In terms of SEBI circular dated December 9, 2020 on e-Voting facility provided by Listed Companies, Individual shareholders holding securities in demat mode are allowed to vote through their demat account maintained with Depositories and Depository Participants. Shareholders are required to update their mobile number and email ID correctly in their demat account in order to access e-Voting facility.

# THE INSTRUCTIONS FOR MEMBERS FOR E-VOTING ON THE DAY OF THE AGM ARE AS UNDER:-

- 1. The procedure for e-Voting on the day of the AGM is same as the instructions mentioned above for remote e-voting.
- 2. Only those Members/ shareholders, who will be present in the AGM through VC/OAVM facility and have not casted their vote on the Resolutions through remote e-Voting and are otherwise not barred from doing so, shall be eligible to vote through e-Voting system in the AGM.
- 3. Members who have voted through Remote e-Voting will be eligible to attend the AGM. However, they will not be eligible to vote at the AGM.
- 4. The details of the person who may be contacted for any grievances connected with the facility for e-Voting on the day of the AGM shall be the same person mentioned for Remote e-voting.

# INSTRUCTIONS FOR MEMBERS FOR ATTENDING THE AGM THROUGH VC/OAVM ARE AS UNDER:

- 1. Member will be provided with a facility to attend the AGM through VC/OAVM through the NSDL e-Voting system. Members may access by following the steps mentioned above for **Access to NSDL e-Voting system**. After successful login, you can see link of "VC/OAVM link" placed under **"Join meeting"** menu against company name. You are requested to click on VC/OAVM link placed under Join General Meeting menu. The link for VC/OAVM will be available in Shareholder/Member login where the EVEN of Company will be displayed. Please note that the members who do not have the User ID and Password for e-Voting or have forgotten the User ID and/or Password may retrieve the same by following the remote e-Voting instructions mentioned in the notice to avoid last minute rush.
- 2. Members are encouraged to join the Meeting through Laptops for better experience.
- 3. Further Members will be required to allow Camera and use Internet with a good speed to avoid any disturbance during the meeting.
- 4. Please note that Participants joining from Mobile Devices or Tablets or through Laptop connecting via Mobile Hotspot may experience Audio/Video loss due to Fluctuation in their respective network. It is therefore recommended to use Stable Wi-Fi or LAN Connection to mitigate any kind of aforesaid glitches.

- 5. Shareholders who would like to express their views/have questions during the meeting may register themselves as a speaker by sending their request mentioning their Name, DP ID & client ID / folio No., Mobile number from their registered email address on or before 21<sup>st</sup> September, 2022 at investors@oilindia.in.
- 6. Shareholders who would like to express their views/have questions may also send their questions in advance mentioning their Name, DP ID & client ID / folio No., Mobile number from their registered email address at <u>investors@oilindia.in</u>. The same will be replied by the Company suitably.
- 7. Those shareholders who have registered themselves as a speaker will only be allowed to express their views/ask questions during the meeting.